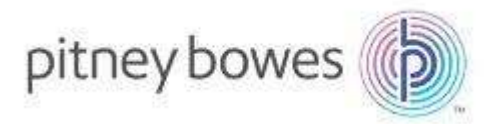

## Machines à affranchir DM500 à DM1000 avec Meternet

#### TELECHARGEMENT DES NOUVEAUX TARIFS D'AFFRANCHISSEMENT

- 1. Mise à jour Machine à affranchir DM
- 2. Mise à jour Meternet

#### Comment procéder ?

- Mettre la machine à affranchir sous tension.
- Entrer votre mot de passe.
- Appuyer sur la touche « Fonds ».
- Appuyer sur la touche « Télé-Recharge » ou « Envyr dnées & rétblr limite fonds » sur le côté gauche de l'écran.

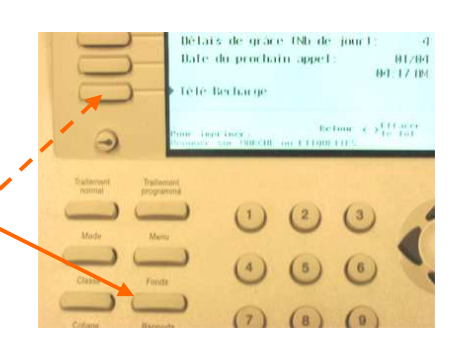

- La machine compose alors le N° du serveur
- Patienter et attendre le message suivant « Crédit limité 20 000€ » ou « Crédit limité 40 000€ » selon le modèle de machine.
- Appuyer sur « Entrée ».
- Après quelques secondes, un message indique qu'une mise à jour est disponible.
- Valider en appuyant sur la touche face au message « Obtenir la MAJ maintenant »

Pour toute information

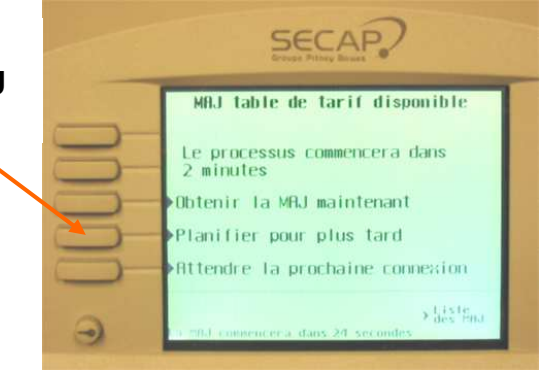

Service 0,20 € / min

+ prix appel

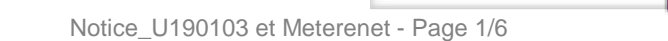

Tel

0 825 070 956

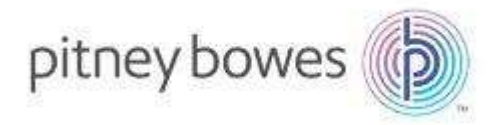

 Les écrans ci-dessous apparaissent. Ils sont donnés à titre indicatifs et peuvent être différents (par exemple, inclure des chargements de mentions postales)

| 1 SECAP                                                                                                    | 2 SECAP                     | 3 SECAP                                                                                                    |
|----------------------------------------------------------------------------------------------------|-----------------------------|----------------------------------------------------------------------------------------------------|
| Téléchargement Table de Tarifs     16% Complet     16% Complet     Temps restant00:50 minutes     FichietCFR00,001     15,1 Kole 115,5 % Ko     Connecte « Sydem hes | Enregistrement des fichiers | Nouvelle table téléchargée<br>Description Date effective<br>Pas de description disponible 2006/03/01<br>UK |

- Valider en appuyant sur la touche « **OK** » à gauche de l'écran.
- L'écran suivant apparaît :

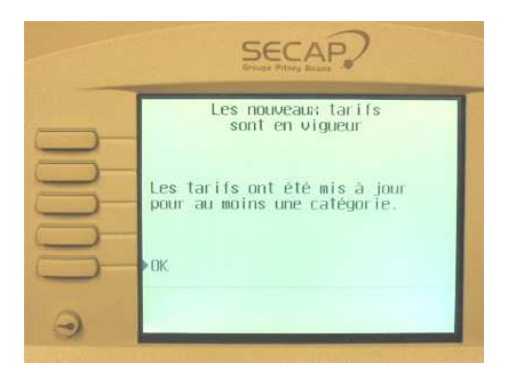

• Valider en appuyant sur la touche face à « **OK** » à gauche de l'écran.

Les nouveaux tarifs sont téléchargés sur la machine. Pour tout renseignement complémentaire, vous pouvez nous contacter au N° ci-dessous.

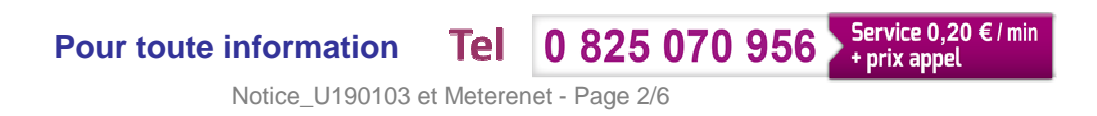

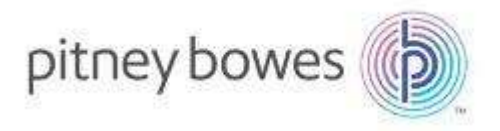

# <u>MeterNet</u>

### NOTICE DE CHANGEMENT DES TARIFS

Important :

♥ Cette mise à jour concerne tous les logiciels MeterNet :

- Version 2.3 ou 2.4
- Version 3.0 (MeterNet XE)
- S'il y a plusieurs ordinateurs équipés du logiciel MeterNet (sites multimachines, postes de consultation), cette mise à jour doit être faite sur tous les systèmes, si possible en commençant par l'ordinateur « Serveur ».

₿

Téléchargez ...sur le site support changement de tarifs votre mise à jour sur le lien suivant : <u>http://bit.ly/ChgTarifs</u>

De zipper et copier sur une clé USB la mise à jour MeterNet

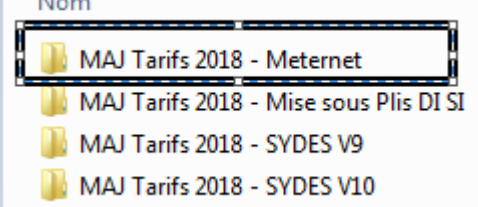

- 1. Allumer l'ordinateur
- 2. Ne pas lancer le logiciel MeterNet (s'il est déjà lancé, le fermer)
- 3. Insérez la clé USB dans le PC
- 4. Cliquer sur « Démarrer » et « Exécuter ... » (voir schéma ci-dessous).

| Meternet Administration | 🤤 Favoris réseau                     |                                                          |
|-------------------------|--------------------------------------|----------------------------------------------------------|
|                         | Panneau de configuration             | Exécuter 2                                               |
|                         | Configurer les programmes par défaut |                                                          |
|                         | 🙀 Outils d'administration 🔹 🕨        | Entrez le nom d'un programme, dossier, document ou d'une |
|                         | Connexions •                         |                                                          |
|                         | Imprimantes et télécopieurs          | Ouvrir EI MAJ Tarits 2018 - Meternet/MAJ METERNET CMD    |
|                         |                                      | 1                                                        |
| Tous les programmes     | Exécuter                             | OK Annuler Parcourir                                     |
|                         | Permer la session 🔟 Arrêter          |                                                          |
| 🐉 démarrer 🛛 🧔          | <u> </u>                             |                                                          |
|                         |                                      |                                                          |

 Dans le champ «Ouvrir : » taper la ligne de commande suivante : « E:\ MAJ Tarifs «Date MAJ » – Meternet\MAJ METERNET.CMD » et cliquer sur « OK »

<u>NB</u> :

 Le signe « \ » s'obtient sur le clavier en appuyant sur les touches « Alt Gr » et « 8 » (Ne pas utiliser le 8 du pavé numérique)

Pour toute information Tel 0 825 070 956 Service 0,20 € / min

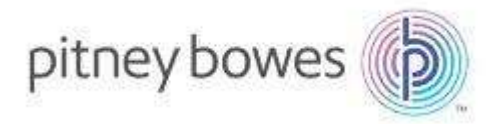

- Ne pas oublier les différents espaces.
- Il est aussi possible d'utiliser « l'Explorateur Windows » pour lancer directement le fichier « MAJ METERNET.CMD » se trouvant sur la clé USB.
- Il est possible que la lettre du lecteur USB ne soit pas « E:\ », mais « D:\ » par exemple. En cas de doute, il est préférable d'utiliser « l'Explorateur Windows »

| Nom 🛆                                                |  |
|------------------------------------------------------|--|
| 🚞 MAJ V2.3                                           |  |
| 🧰 MAJ XE                                             |  |
| Notices de mise a jour                               |  |
| MAJ MeterNet.cmd                                     |  |
| MAJ XE<br>Motices de mise a jour<br>MAJ MeterNet.cmd |  |

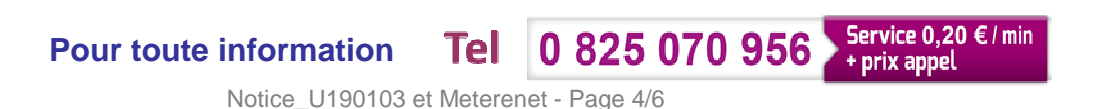

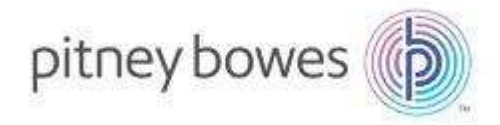

6. Une fenêtre s'ouvre indiquant « Voulez-vous installer les tarifs postaux de « date MAJ\* » pour MeterNet V2.3/2.4/XE ? Taper [O/N] puis [Entree] »
☆ Taper « O » ou « o », puis « Entrée »

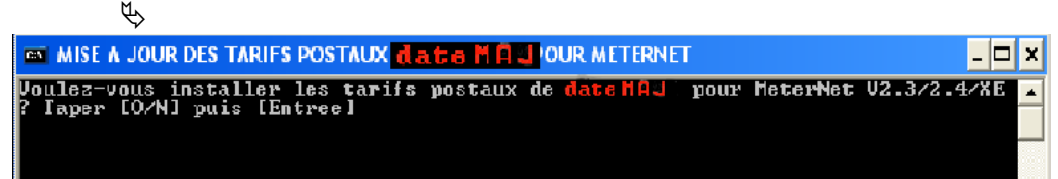

- 7. 2 cas peuvent se présenter suivant la version du logiciel MeterNet :
  - > 1<sup>er</sup> cas : Le logiciel détecté est MeterNet Version 2.3 ou 2.4 :
    - 😓 Sur la ligne « Détection version » : « MeterNet V23/2.4 » est affiché

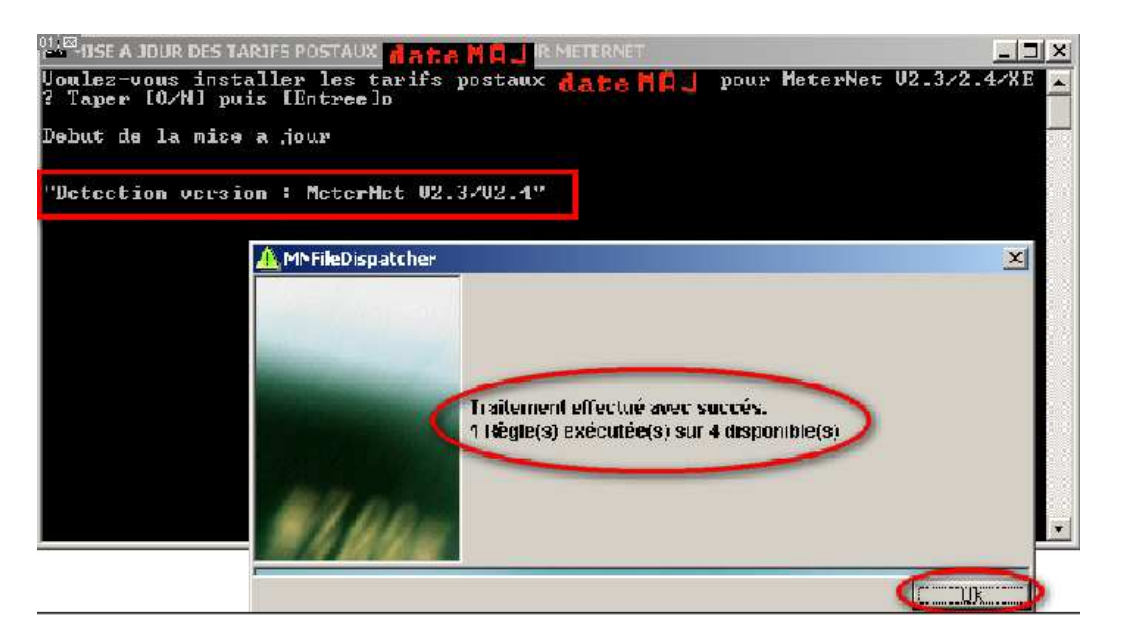

- Une fenêtre s'ouvre et le message suivant s'affiche « 1 règle exécutée sur 4 disponibles »
- ♦ Cliquer sur le bouton « OK »

Pour toute information

- Dans la fenêtre restante, les messages « Installation des tarifs postaux de « date MAJ\* » pour MeterNet V2.3/2.4 terminée correctement » & « Appuyer sur une touche pour continuer » apparaissent
- Supplyer sur une touche pour fermer cette fenêtre

0 825 070 956

Service 0,20 € / min

prix appel

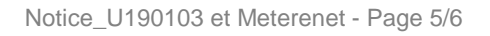

Tel

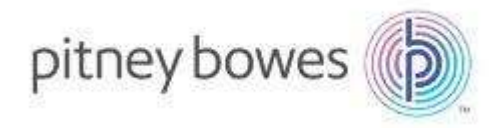

<u>2ème cas</u> : Le logiciel détecté est MeterNet Version 3.0.(XE) :
Sur la ligne « Détection version » : « MeterNet XE » est affiché

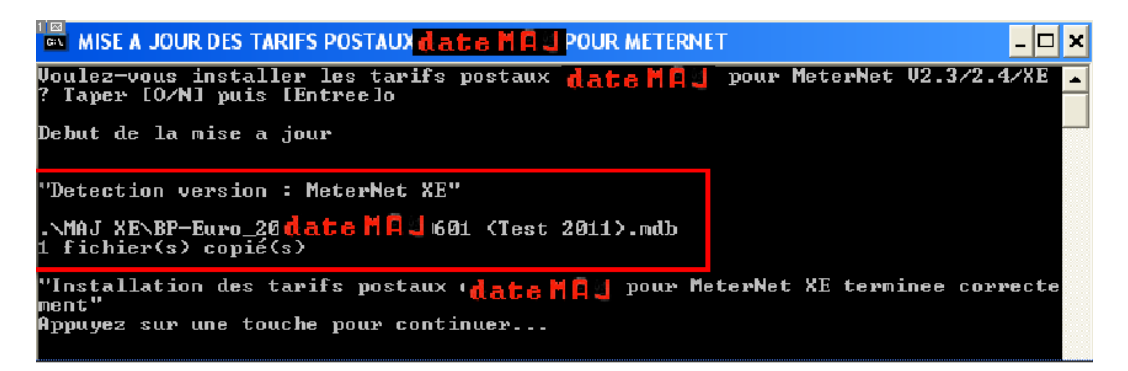

- bans la ligne suivante, 1 fichier doit être copié
- Dans la fenêtre restante, les messages « Installation des tarifs postaux de « date MAJ \*» pour MeterNet XE terminee correctement » & « Appuyer sur une touche pour continuer » apparaissent
- ♦ Appuyer sur une touche pour fermer cette fenêtre
- ✤ La mise à jour des tarifs postaux pour MeterNet XE est terminée
- 8. Retirer la clé USB de l'ordinateur.
- \*« Date MAJ »= date de prise d'effet du nouveau tarif postal

### La mise à jour des tarifs postaux sur MeterNet est terminée.Vous pouvez maintenant lancer MeterNet et affranchir.

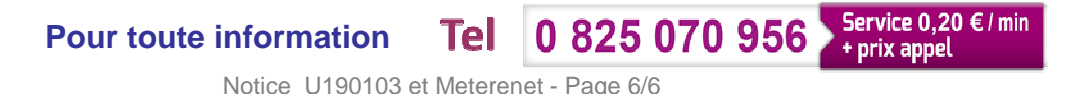